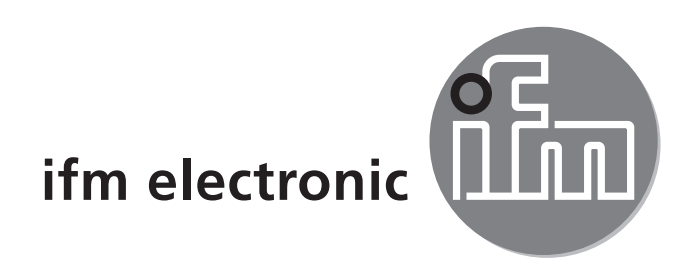

Operating instructions Electronic pressure sensor

### efectorsod PN3xxx

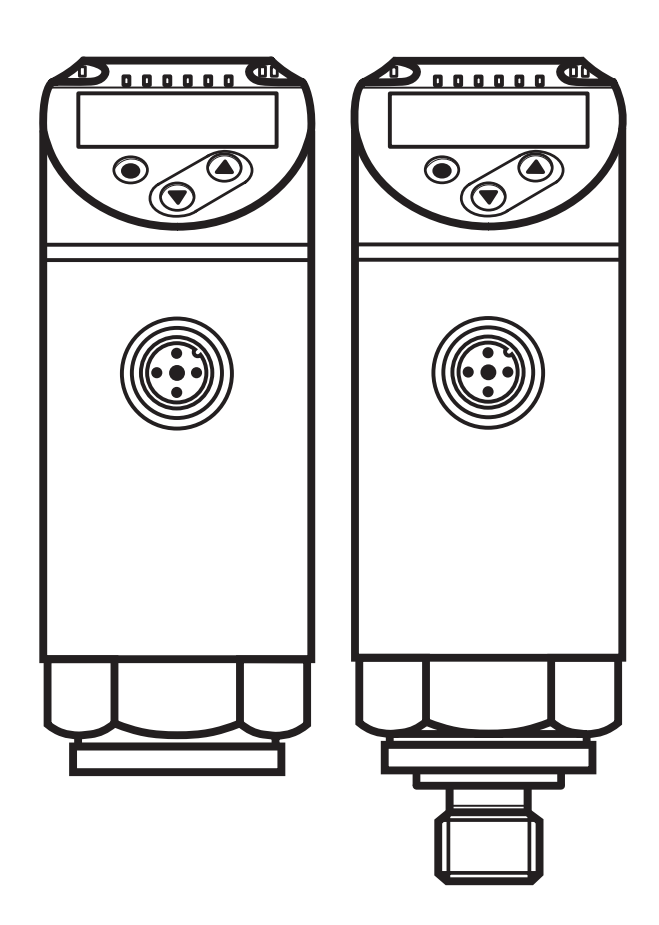

CE

## Contents

| <ol> <li>Preliminary note</li> <li>1.1 Symbols used</li> </ol>                                                                                                    | 4<br>4                                                                                 |
|----------------------------------------------------------------------------------------------------|----------------------------------------------------------------------------------------|
| 2 Safety instructions                                                                                                    | 4                                                                                      |
| <ul><li>3 Functions and features</li></ul>                                                                                                    | 5<br>5                                                                                 |
| <ul> <li>4 Function</li> <li>4.1 Communication, parameter setting, evaluation</li> <li>4.2 Switching function</li></ul>                                                                                 | 6<br>6<br>7                                                                            |
| 5 Installation                                                                                                    | 7                                                                                      |
| 6 Electrical connection                                                                                                    | 8                                                                                      |
| 7 Operating and display elements                                                                                                    | 9                                                                                      |
| <ul> <li>8 Menu.</li> <li>8.1 Menu structure: main menu.</li> <li>8.2 Explanation of the menu.</li> <li>8.2.1 Explanation of the menu level 1</li> <li>8.2.2 Explanation of the menu level 2</li> </ul> | 10<br>10<br>11<br>11<br>11                                                             |
| <ul> <li>9 Parameter setting</li></ul>                                                                                                    | 12<br>12<br>15<br>15<br>15<br>15<br>15<br>16<br>16<br>16<br>16<br>16<br>16<br>17<br>17 |

| 10 Operation                            | .19 |
|-----------------------------------------|-----|
| 10.1 Read set parameters                | .19 |
| 10.2 Self-diagnosis / error indications | 20  |
| 11 Technical data and scale drawing     | .21 |
| 11.1 Setting ranges                     | .21 |
| 11.2 Further technical data             | 22  |
| 12 Factory setting                      | 23  |

# 1 Preliminary note

## 1.1 Symbols used

- Instructions
- > Reaction, result
- [...] Designation of keys, buttons or indications

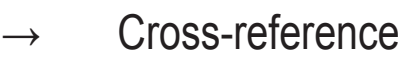

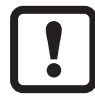

Important note

Non-compliance may result in malfunction or interference

<u>ا</u> Information

Supplementary note

# 2 Safety instructions

- Please read this document prior to set-up of the unit. Ensure that the product is suitable for your application without any restrictions.
- If the operating instructions or the technical data are not adhered to, personal injury and/or damage to property can occur.
- Check the compatibility of the product materials with the media to be measured in all applications.
- Correct condition of the device for the operating time can only be guaranteed if the device is only used for media to which the wetted materials are sufficiently resistant → 3.1 Applications.
- If the devices are used in gas applications with pressures > 25 bar the note in chapter 3.1 for devices with the marking \*\*' must be absolutely observed.

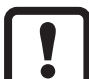

The responsibility whether the measurement device is suitable for the respective application lies with the operator. The manufacturer assumes no liability for consequences of misuse by the operator. Improper installation and use of the devices result in a loss of the warranty claims.

## **3 Functions and features**

The device monitors the system pressure of machines and installations.

### 3.1 Applications

Type of pressure: relative pressure

| Order<br>number                                                                                                    | Measu | ring range | Static pressu<br>(max. permissi | ire resistance<br>ible pressure) *' | Bursting | pressure |    |
|----------------------------------------------------------------------------------------------------|-------|------------|---------------------------------|-------------------------------------|----------|----------|----|
|                                                                                                    | bar   | psi        | bar                             | psi                                 | bar      | psi      |    |
|                                                                                                    |       | Pressure s | ensors with inter               | nal thread G¼                       |          |          |    |
| PN3160                                                                                                    | 0600  | 08700      | 800                             | 11580                               | 2500     | 36250    | UN |
| PN3070                                                                                                    | 0400  | 05800      | 800                             | 11580                               | 1700     | 24650    |    |
| PN3071                                                                                                    | 0250  | 03620      | 500                             | 7250                                | 1100     | 15950    |    |
| PN3092**                                                                                                    | 0100  | 01450      | 300                             | 4350                                | 650      | 9400     |    |
| PN3093**                                                                                                    | 025   | 0362       | 150                             | 2175                                | 350      | 5075     |    |
| PN3094**                                                                                                    | -110  | -14.5145   | 75                              | 1085                                | 150      | 2175     |    |
| PN3096                                                                                                    | 02.5  | 036.2      | 20                              | 290                                 | 50       | 725      |    |
| PN3097                                                                                                    | 01    | 014.5      | 10                              | 145                                 | 30       | 450      |    |
| PN3129                                                                                                    | -10   | -14.50     | 20                              | 290                                 | 50       | 725      |    |
|                                                                                                    |       | Pressure s | ensors with exte                | rnal thread G¼                      |          |          |    |
| PN3560                                                                                                    | 0600  | 08700      | 800                             | 11580                               | 2500     | 36250    |    |
| PN3570                                                                                                    | 0400  | 05800      | 800                             | 11580                               | 1700     | 24650    |    |
| PN3571                                                                                                    | 0250  | 03620      | 500                             | 7250                                | 1100     | 15950    |    |
| PN3592**                                                                                                    | 0100  | 01450      | 300                             | 4350                                | 650      | 9400     |    |
| PN3593**                                                                                                    | 025   | 0362       | 150                             | 2175                                | 350      | 5075     |    |
| PN3594**                                                                                                    | -110  | -14.5145   | 75                              | 1085                                | 150      | 2175     |    |
| PN3596                                                                                                    | 02.5  | 036.2      | 20                              | 290                                 | 50       | 725      |    |
| PN3597                                                                                                    | 01    | 014.5      | 10                              | 145                                 | 30       | 450      |    |
| PN3529                                                                                                    | -10   | -14.50     | 20                              | 290                                 | 50       | 725      |    |
| <ul> <li>*' With static overload pressure or max. 100 million pressure cycles.</li> <li>**' Use devices with a measuring range ≥ 250 bar for gas applications &gt; 25 bar!</li> </ul> |       |            |                                 |                                     |          |          |    |
| MPa = (measured value in bar) ÷ 10<br>kPa = (measured value in bar) x 100                                                                                                    |       |            |                                 |                                     |          |          |    |

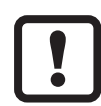

Avoid static and dynamic overpressure exceeding the specified pressure resistance by taking appropriate measures.

The indicated bursting pressure must not be exceeded.

Even if the bursting pressure is exceeded only for a short time, the unit may be destroyed. ATTENTION: Risk of injury!

### Pressure Equipment Directive (PED):

The units comply with article 3, section (3) of the Directive 97/23/EC and are designed and manufactured for "non-superheated liquids" of group 2 fluids in accordance with the sound engineering practice.

Restriction for stable gases according to PED  $\rightarrow$  2 Safety instructions.

### **4** Function

- The unit displays the current system pressure.
- It generates output signals according to the operating mode and the parameter setting.
- Parameter setting via ifm's parameter setting software. Accessories → www.ifm.com.

### 4.1 Communication, parameter setting, evaluation

| OUT1 (pin 4) | <ul> <li>Switching signal for system pressure limit value</li> </ul> |
|--------------|----------------------------------------------------------------------|
| OUT2 (pin 2) | Analogue signal 420 mA / 010 V                                       |

### 4.2 Switching function

OUT1 changes its switching state if it is above or below the set switching limits (SP1, rP1). The following switching functions can be selected:

- Hysteresis function / normally open:  $[ou1] = [Hno] (\rightarrow fig. 1)$ .
- Hysteresis function / normally closed: [ou1] = [Hnc] (→ fig. 1).
   First the set point (SP1) is set, then the reset point (rP1).
   The hysteresis defined remains even if SPx is changed again.
- Window function / normally open:  $[ou1] = [Fno] (\rightarrow fig. 2).$
- Window function / normally closed:  $[ou1] = [Fnc] (\rightarrow fig. 2)$ .

The width of the window can be set by means of the difference between FH1 and FL1. FH1 = upper value, FL1 = lower value.

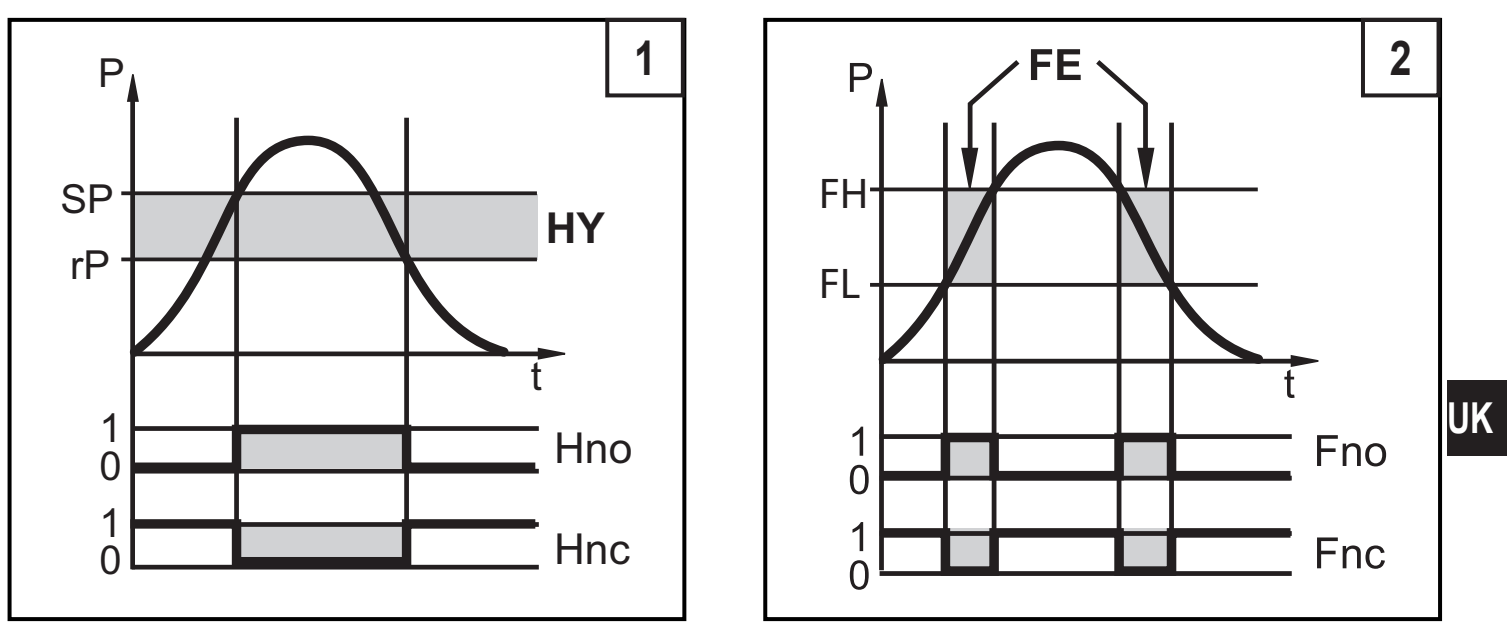

P = system pressure; HY = hysteresis; FE = window

### 4.3 Analogue function

OUT2 is an analogue output:

 [ou2] defines whether the set measuring range is provided as 4...20 mA ([ou2] = [I]) or as 0...10 V ([ou2] = [U]).

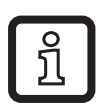

PN3094 und PN3594:

Analogue signal 4...20 mA / 0...10 V corresponds to the measuring range 0...10 bar.

Negative pressure values cannot be represented via the analogue output for the indicated units.

### **5** Installation

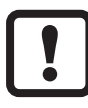

Before installing and removing the unit: Make sure that no pressure is applied to the system.

- ▶ Insert the unit in a G¼ (to DIN EN ISO 1179-2) process connection.
- ► Tighten firmly. Recommended tightening torque:

| Pressure range in bar                           | Tightening torque in Nm |  |  |
|-------------------------------------------------|-------------------------|--|--|
| -1400                                           | 2535                    |  |  |
| 600                                             | 3050                    |  |  |
| Depends on lubrication, seal and pressure load! |                         |  |  |

## 6 Electrical connection

The unit must be connected by a qualified electrician.

The national and international regulations for the installation of electrical equipment must be adhered to.

Voltage supply according to EN 50178, SELV, PELV.

► Disconnect power.

Connect the unit as follows:

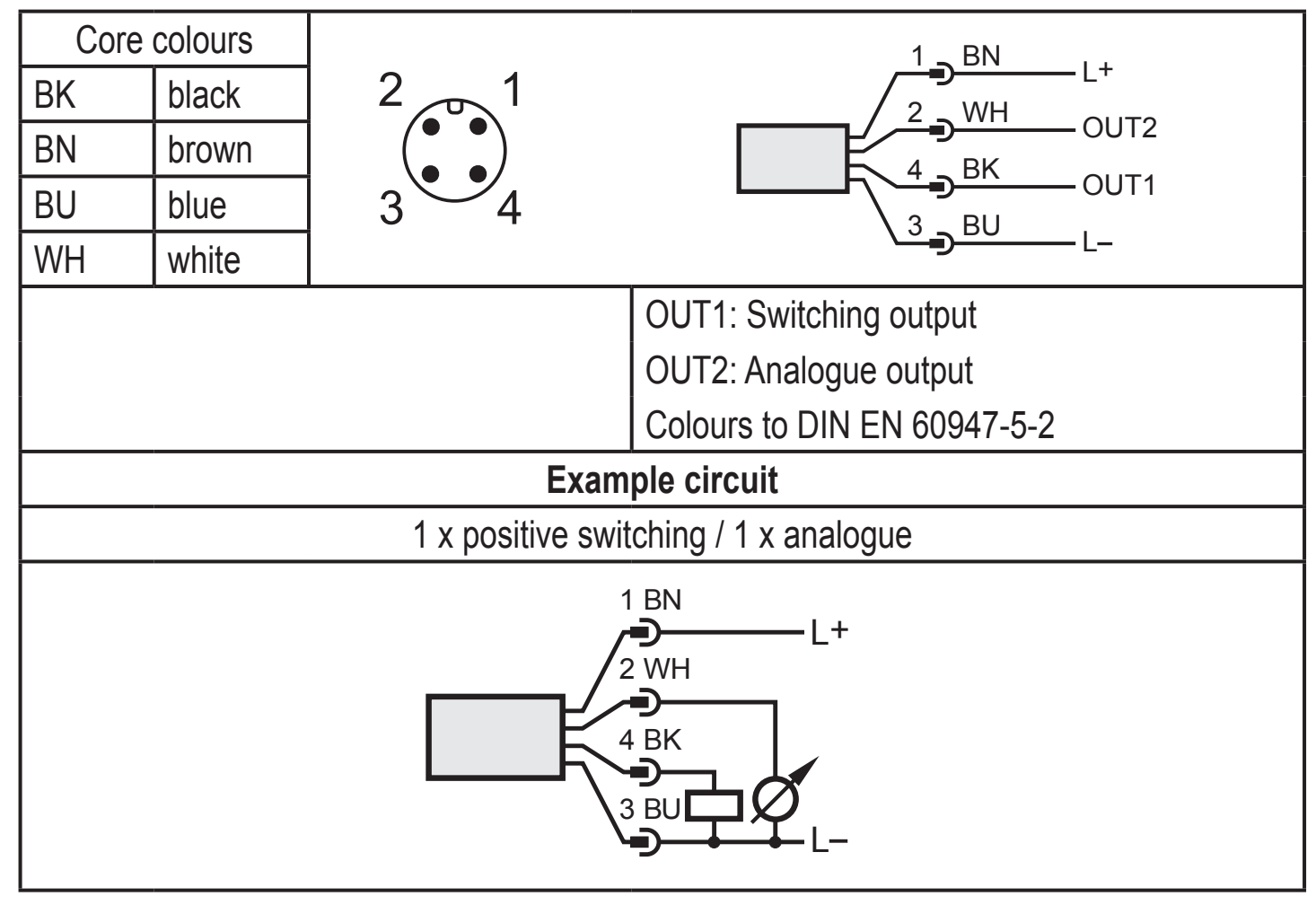

## 7 Operating and display elements

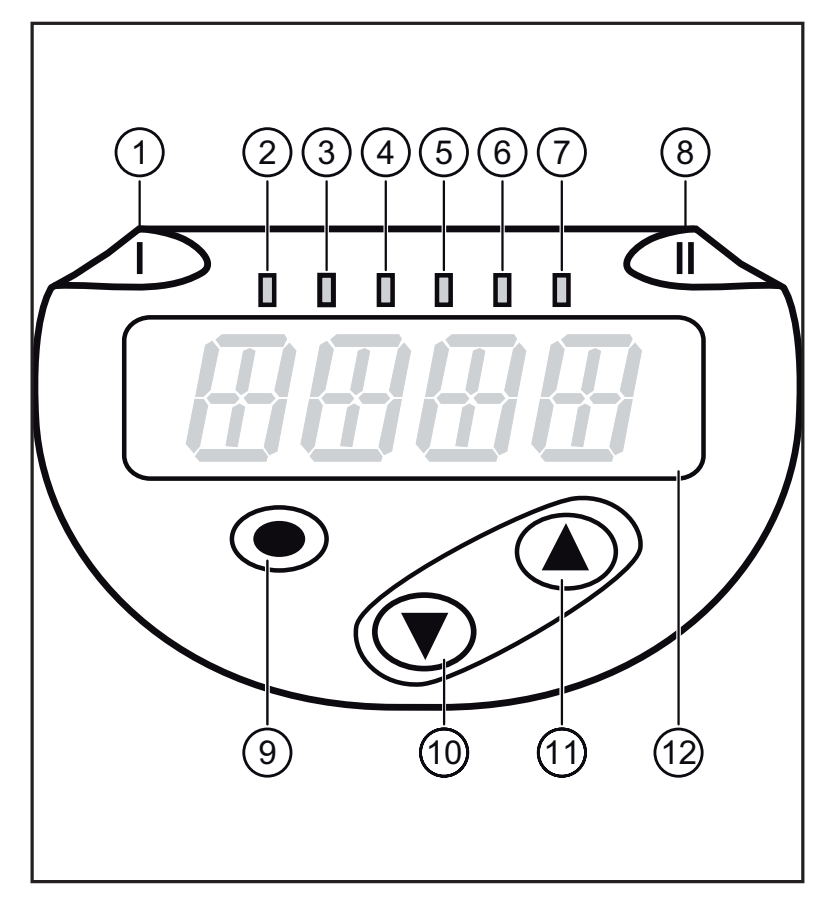

| 1 to 8: Indi        | to 8: Indicator LEDs                                                        |  |  |  |
|---------------------|-----------------------------------------------------------------------------|--|--|--|
| LED 1               | Switching status OUT1 (lights when output 1 is switched).                   |  |  |  |
| LED 8               | No function                                                                 |  |  |  |
| LEDs<br>2 - 7       | System pressure in the indicated unit of measurement.                       |  |  |  |
| 9: [Enter] b        | utton [•]                                                                   |  |  |  |
| - Selection         | of the parameters and acknowledgement of the parameter values.              |  |  |  |
| 10 to 11: Ai        | rrow keys up [▲] and down [▼]                                               |  |  |  |
| - Setting of once). | the parameter values (scrolling by holding pressed; incremental by pressing |  |  |  |
| 12: Alphan          | umeric display, 4 digits                                                    |  |  |  |
| - Display of        | the current system pressure.                                                |  |  |  |

- Indication of the parameters and parameter values.

9

UK

## 8 Menu

8.1 Menu structure: main menu

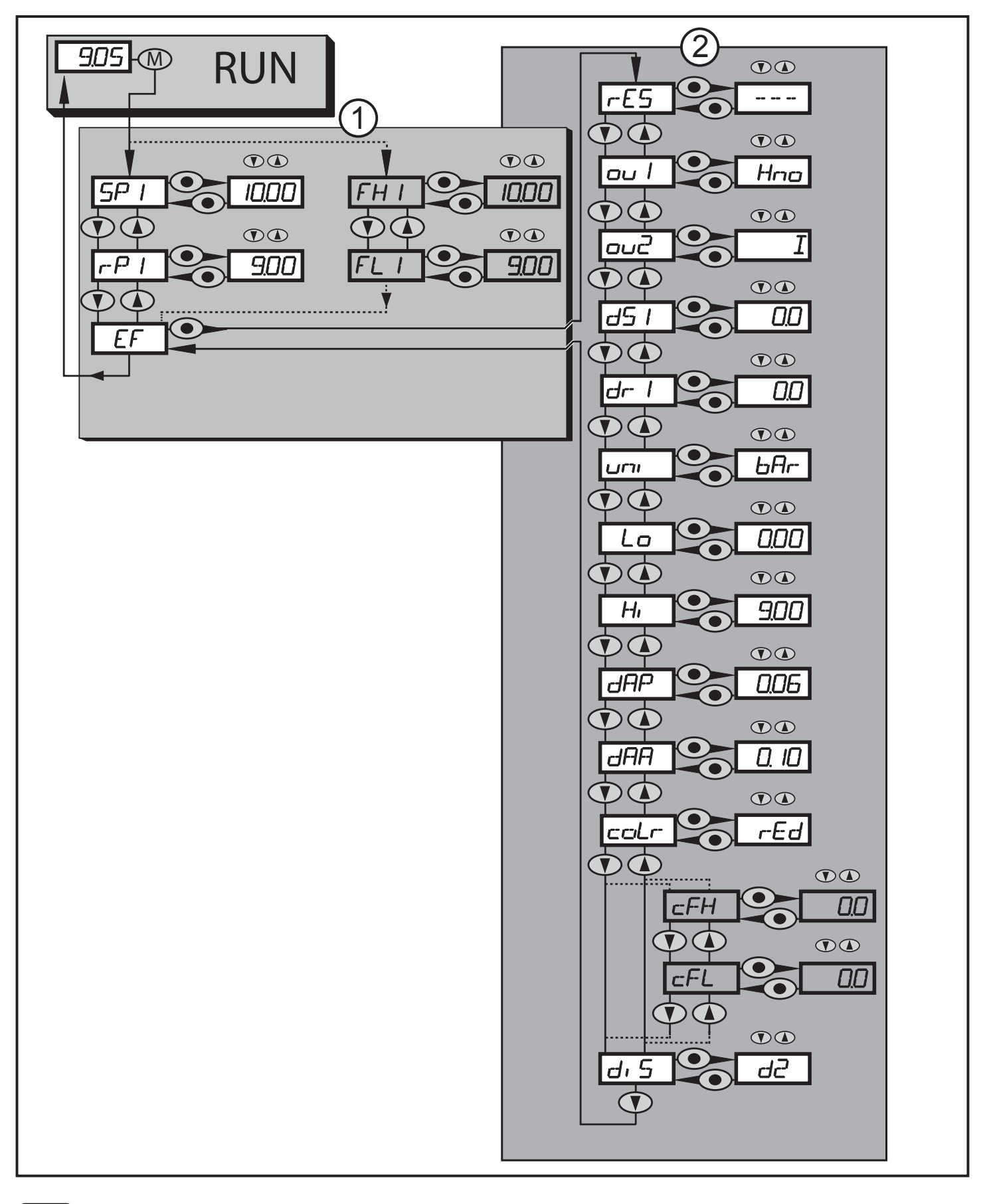

Menu items highlighted in grey e.g. **FH1**] are only active when assigned parameters have been selected.

ົງໄ

### 8.2 Explanation of the menu

### 8.2.1 Explanation of the menu level 1

| SP1/rP1 | Upper / lower limit value for system pressure at which OUT1 switches with hysteresis setting. SP1/rP1 is displayed if the parameter [Hno] or [Hnc] for OUT1 was set in the extended functions "EF" menu. |    |
|---------|----------------------------------------------------------------------------------------------------|----|
| FHx/FLx | Upper / lower limit value for system pressure at which OUT1 switches with window setting. FH1/FL1 appears when the parameter [Fno] or [Fnc] was set for OUT1 in the menu Extended Functions "EF".        |    |
| EF      | Extended functions / opening of menu level 2.                                                                                                    |    |
|         |                                                                                                    | UK |

### 8.2.2 Explanation of the menu level 2

| rES       | Restore factory setting.                                                                                                    |
|-----------|----------------------------------------------------------------------------------------------------|
| ou1       | <ul> <li>Output function for OUT1:</li> <li>Switching signal for the pressure limit values: hysteresis function [H] or window function [F], either normally open [. no] or normally closed [. nc].</li> </ul> |
| ou2       | Output function for OUT2:<br>• Analogue signal for the current system pressure: 420 mA [I] or 010 V<br>[U]                                                                                                    |
| dS1       | Switch-on delay for OUT1.                                                                                                    |
| dr1       | Switch-off delay for OUT1.                                                                                                    |
| uni       | Standard unit of measurement for system pressure (display):<br>[bAr] / [mbar] / [MPA] / [kPA] / [PSI] / [inHG].                                                                                               |
| Lo        | Minimum value memory for system pressure.                                                                                                    |
| Hi        | Maximum value memory for system pressure.                                                                                                    |
| dAP       | Damping of the measured signal.                                                                                                    |
| dAA       | Damping for the analogue output                                                                                                    |
| coLr      | Assignment of the display colours "red" and "green" within the measuring range.                                                                                                    |
| cFH / cFL | Upper / lower value for colour change.<br>Parameter only active after selection of a freely definable colour window in<br>the coLr parameter: [r-cF] or [G-cF].                                               |
| diS       | Update rate and orientation of the display.                                                                                                    |

## 9 Parameter setting

During parameter setting the unit remains in the operating mode. It continues to monitor with the existing parameters until the parameter setting has been completed.

#### 9.1 Parameter setting in general

3 steps must be taken for each parameter setting:

| 1                                                                                                    | <ul> <li>Select parameter</li> <li>Press [●] to get to the menu.</li> <li>Press [▲] or [▼] until the requested parameter is displayed.</li> </ul>                                                                                                    |                                                                             |  |  |
|----------------------------------------------------------------------------------------------------|----------------------------------------------------------------------------------------------------|-----------------------------------------------------------------------------|--|--|
| 2                                                                                                    | <ul> <li>Set parameter value</li> <li>Press [●] to edit the selected parameter.</li> <li>press [▲] or [♥] for at least 1 s.</li> <li>&gt; After 1 s: setting value is changed: incrementally by pressing the button once or continuously by keeping the button pressed.</li> </ul> |                                                                             |  |  |
|                                                                                                    | Numerical values are incremented continu                                                                                                    | iously with $[\blacktriangle]$ or decremented with $[\blacktriangledown]$ . |  |  |
| 3                                                                                                    | <ul> <li>Acknowledge parameter value</li> <li>▶ Briefly press [●].</li> <li>&gt; The parameter is displayed again.<br/>The new setting value is saved.</li> </ul>                                                                                                    |                                                                             |  |  |
| <ul> <li>Set other parameters</li> <li>▶ Press [▲] or [▼] until the requested parameter is displayed.</li> </ul>                                                                                                  |                                                                                                    |                                                                             |  |  |
| <ul> <li>Finish parameter setting</li> <li>Press [▲] or [▼] several times until the current measured value is displayed or wait for 30 s.</li> <li>&gt; The unit returns to the process value display.</li> </ul> |                                                                                                    |                                                                             |  |  |

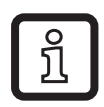

If [C.Loc] is displayed when attempting to change a parameter value, a change is made via a parameter setting software at the same time (temporary locking).

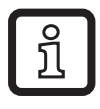

If [S.Loc] is displayed, the sensor is permanently locked via software. This locking can only be removed with a parameter setting software.

• Change from menu level 1 to menu level 2:

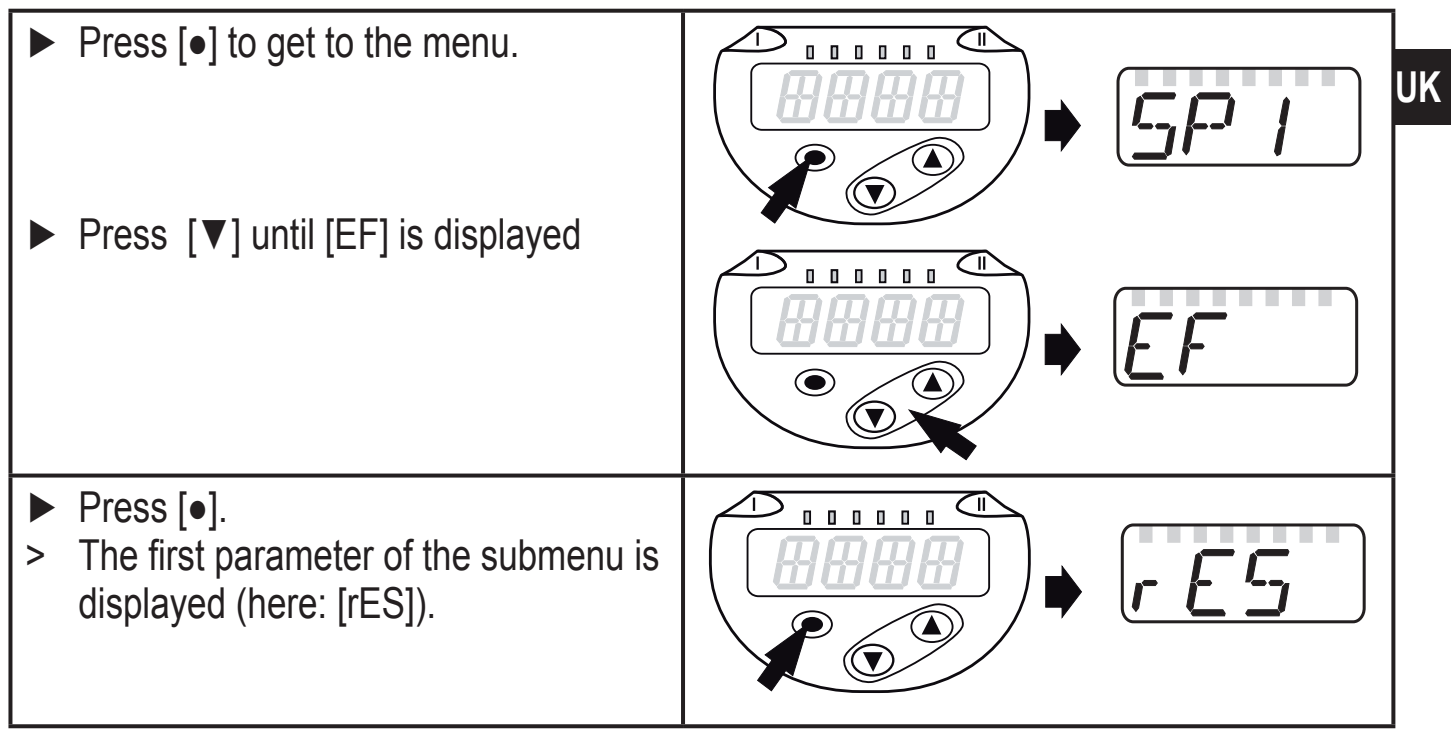

Locking / unlocking
 The unit can be locked electronically to prevent unintentional settings.

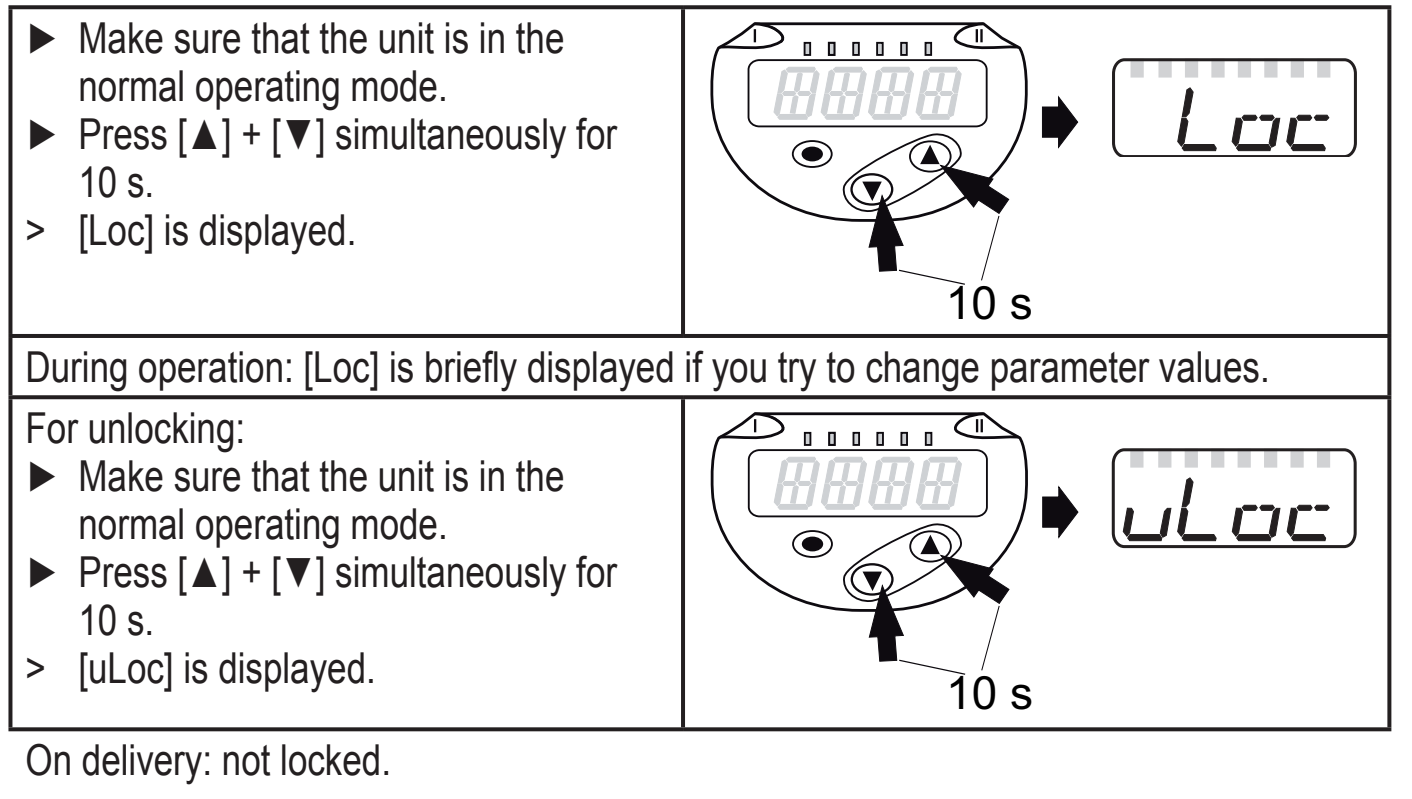

• Timeout:

If no button is pressed for 30 s during parameter setting, the unit returns to the operating mode with unchanged values.

· Exit a parameter without adopting the settings

To exit a parameter without adopting the settings:

- ▶ Press  $[\blacktriangle] + [\lor]$  simultaneously.
- > Return to the menu level.

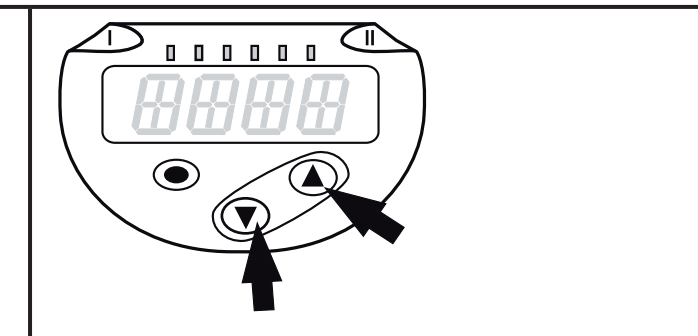

Leaving the menu level

To leave the menu level:

- ▶ Press  $[\blacktriangle] + [\lor]$  simultaneously.
- Menu level 2 changes to level 1 or level 1 changes to display.

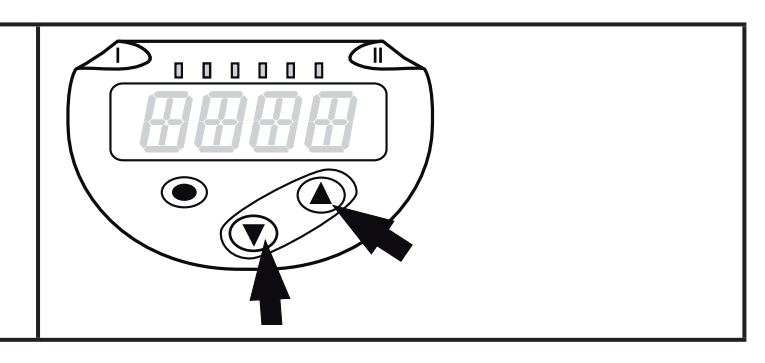

### 9.2 Configure display (optional)

| <ul> <li>Select [Uni] and set the unit of measurement:</li> <li>[bAr], [mbAr],</li> <li>[MPA], [kPA],</li> <li>[PSI],</li> <li>[inHG]</li> </ul>                                                                                                    | וריש |    |
|----------------------------------------------------------------------------------------------------|------|----|
| The selectable units of measurement depend on the respective unit.                                                                                                    |      |    |
| <ul> <li>Select [diS] and set the update rate and orientation of the display:         <ul> <li>[d1]: update of the measured values every 50 ms.</li> <li>[d2]: update of the measured values every 200 ms.</li> <li>[d3]: update of the measured values every 600 ms.</li> <li>[rd1], [rd2], [rd3]: display as for d1, d2, d3; rotated by 180°.</li> <li>[OFF] = The measured value display is deactivated in the Run mode.<br/>The LEDs remain active even if the display is deactivated.<br/>Error messages are displayed even if the display is deactivated.</li> </ul> </li> </ul> | d, 5 | UK |
| Even with unsteady pressure characteristics [d1] provides optimum readability; the corresponding algorithms are stored.                                                                                                    |      |    |

### 9.3 Set output signals

### 9.3.1 Set output functions

| Select [ou1] and set the switching function<br>- [Hno] = hysteresis function/NO,<br>- [Hnc] = hysteresis function/NC,<br>- [Fno] = window function/NO,<br>- [Fnc] = window function/NC. | ou  |
|----------------------------------------------------------------------------------------------------|-----|
| Select [OU2 ] and set the analogue function:<br>- [I] = current signal 420 mA,<br>- [U] = voltage signal 010 V.                                                                         | סטכ |

### 9.3.2 Define switching limits for the hysteresis function

| <ul> <li>[ou1] must be set as [Hno] or [Hnc].</li> <li>Select [SP1] and set the value at which the output switches.</li> </ul>                            | SP I |
|----------------------------------------------------------------------------------------------------|------|
| Select [rP1] and set the value at which the output is reset.<br>rP1 is always smaller than SP1. The unit only accepts values which are<br>lower than SP1. | -P   |

### 9.3.3 Define switching limits for the window function

| <ul> <li>[ou1] must be set as [Fno] or [Fnc].</li> <li>Select [FH1] and set the upper limit value.</li> </ul>                                     | FH I |
|----------------------------------------------------------------------------------------------------|------|
| Select [FL1] and set the lower limit value.<br>FL1 is always lower than FH1. The unit only accepts values which are lower than the value for FH1. | FLI  |

### 9.4 User settings (optional)

### 9.4.1 Set delay for the switching outputs

| [dS1] =<br>[dr1] =<br>▶ Sele<br>(at [ | switch-on delay for OUT1.<br>switch-off delay for OUT1<br>ect [dS1] or [dr1] and set a value between 0 and 50 s<br>0] the delay time is not active). | d5  <br>dr |
|---------------------------------------|----------------------------------------------------------------------------------------------------|------------|
| ٥ <u>ا</u>                            | For this unit the parameters [dS1] und [dr1] for the set and reset points are designed strictly to the VDMA guideline.                               |            |

### 9.4.2 Set damping for the switching signal

| Select [dAP] and set a damping constant in seconds |  |
|----------------------------------------------------|--|
| (⊤ value: 63 %); Setting range 0.0004.000 s.       |  |

#### 9.4.3 Set damping for the analogue output

| Select [dAA] and set a value between 0.014.00 s<br>(at 0.00 [dAA] is not active).             | dAA |
|-----------------------------------------------------------------------------------------------|-----|
| dAA value = response time between pressure change and change of the output signal in seconds. |     |

### 9.4.4 Read min/max values for the system pressure

| <ul> <li>Delete memory:</li> <li>Select [HI] or [LO].</li> <li>Press and hold [▲] or [▼] until [] is displayed.</li> </ul> | <ul> <li>Select [HI] or [Lo] and briefly press [•].</li> <li>[HI] = maximum value, [LO] = minimum value.</li> </ul>                                   | <i>ŀ-</i> 1, |
|----------------------------------------------------------------------------------------------------|----------------------------------------------------------------------------------------------------|--------------|
| ▶ Briefly press [•]                                                                                                    | <ul> <li>Delete memory:</li> <li>Select [HI] or [LO].</li> <li>Press and hold [▲] or [▼] until [] is displayed.</li> <li>Briefly press [●]</li> </ul> | La           |

### 9.4.5 Reset all parameters to factory setting

| <u></u>                                                                                                    |      |    |
|----------------------------------------------------------------------------------------------------|------|----|
| <ul> <li>Select [rES].</li> <li>Press [•].</li> </ul>                                                                                                    | r:E5 |    |
| Press and hold [▲] or [▼] until [] is displayed.                                                                                                    |      |    |
| ► Briefly press [•].                                                                                                    |      |    |
| $(\rightarrow$ 12 Factory setting).                                                                                                    |      |    |
| 9.4.6 Set colour change of the display                                                                                                    |      |    |
| <ul> <li>Select [coLr] and set the function:</li> <li>[rEd] = display colour red (independent of the measured value).</li> <li>[GrEn] = display colour green (independent of the measured value)</li> </ul> | colr | UK |
| - [r1ou] = display colour red when OUT1 switches.                                                                                                    |      |    |
| - [G1ou] =display colour green when OUT1 switches.                                                                                                    |      |    |
| - [[r-cF] = Display colour red when the measured value is between<br>the freely definable limit values [cFH*] and [cFI ]*)                                                                                  |      |    |
| - [G-cF] = Display colour green when the measured value is                                                                                                    |      |    |
| between the freely definable limit values [cFH*) and [cFL]*).                                                                                                    |      |    |
| *) The parameters [cFH] and [cFL] can only be selected in the menu tree<br>when [r-cF] or [G-cF] were activated.                                                                                            |      |    |
| Select [cFH] and set the upper limit value.                                                                                                    | cFH  |    |
| (only possible when [r-c+] or [G-c+] were activated).                                                                                                    |      |    |
| limit is [cFL].                                                                                                    |      |    |
| Select [cFL] and set the lower limit value                                                                                                    | cFL  |    |
| (only possible when [r-c+] or [G-c+] were activated).                                                                                                    |      |    |
| limit is [cFH].                                                                                                    |      |    |

#### 9.4.7 Graphical depiction of the colour change of the display

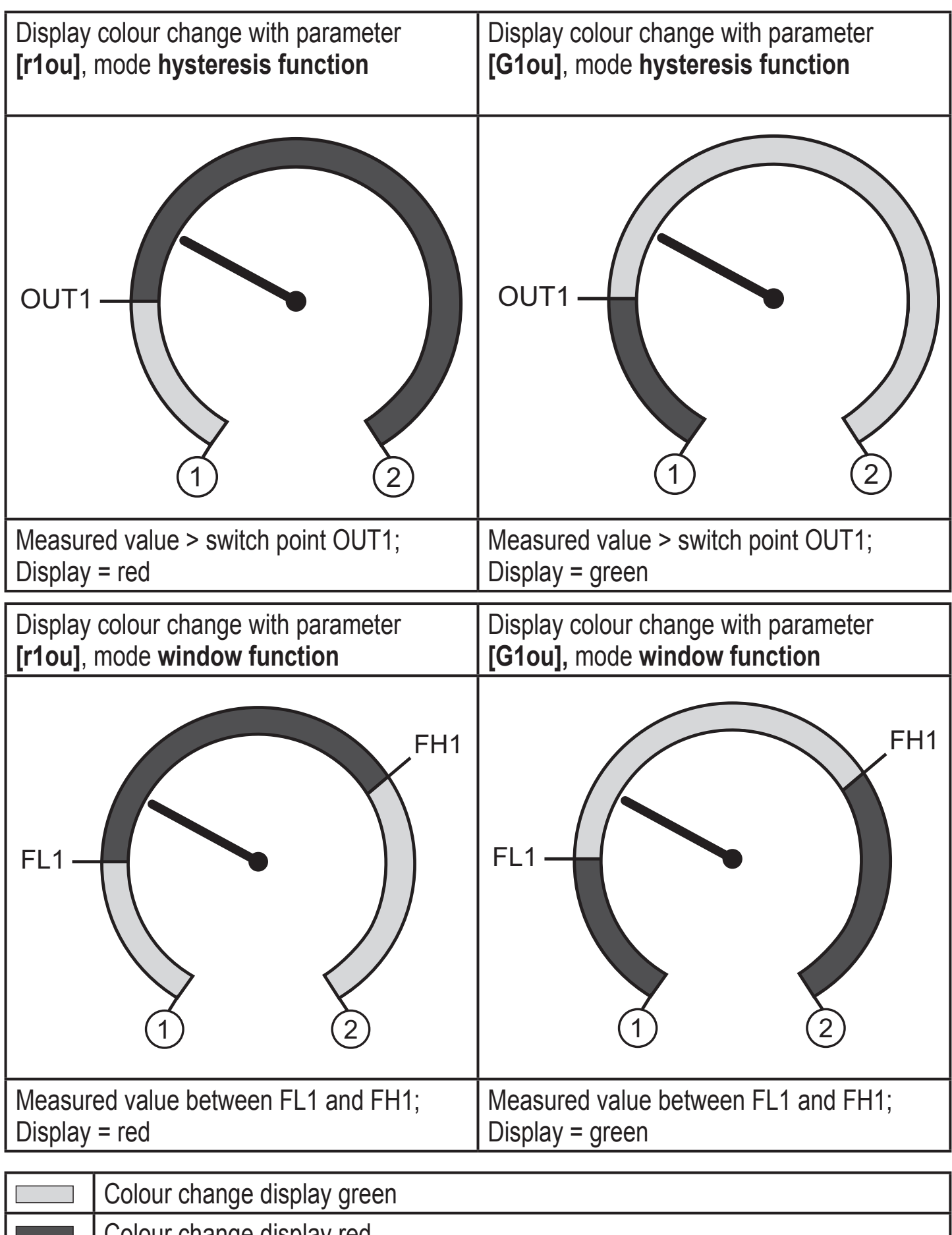

|   | Colour change display red            |
|---|--------------------------------------|
| 1 | Initial value of the measuring range |
| 2 | Final value of the measuring range   |

| Display colour change with parameter [r-cF]                                                                | Display colour change with parameter <b>[G-cF]</b> independent of OUT1. |  |  |  |
|----------------------------------------------------------------------------------------------------|-------------------------------------------------------------------------|--|--|--|
| CFL CFH                                                                                                    | CFL (1) (2)                                                             |  |  |  |
| Measured value between cFL and cFH;<br>Display = redMeasured value between cFL and cFH;<br>Display = green |                                                                         |  |  |  |
| Colour change display green                                                                                |                                                                         |  |  |  |
| Colour change display red                                                                                  |                                                                         |  |  |  |

| 1   | Initial value of the measuring range                   |
|-----|--------------------------------------------------------|
| 2   | Final value of the measuring range                     |
| cFL | Lower limit value (independent of the output function) |
| cFH | Upper limit value (independent of the output function) |

# 10 Operation

After power on, the unit is in the Run mode (= normal operating mode). It carries out its measurement and evaluation functions and provides output signals according to the set parameters.

Operating indicators  $\rightarrow$  7 Operating and display elements.

### 10.1 Read set parameters

- ▶ Press [●].
- ▶ Press [▲] or [▼] until the requested parameter is displayed.
- ► Briefly press [•].
- > The unit displays the corresponding parameter value for approx. 30 s; then it changes to the process value display.

### 10.2 Self-diagnosis / error indications

The unit has many self-diagnostic options.

- It monitors itself automatically during operation.
- Warnings and faults are displayed (even if the display is deactivated), in addition they are available via the parameter setting software.

| Display        | Status LED<br>OUT1 | Status LED<br>OUT2 | Type of fault                                                                                                    | Corrective<br>measures                                                                      |
|----------------|--------------------|--------------------|----------------------------------------------------------------------------------------------------|---------------------------------------------------------------------------------------------|
| none           |                    |                    | Supply voltage too low.                                                                                                    | Check / correct the supply voltage.                                                         |
| SC1            | flashes            |                    | Excessive current at switching output OUT1 * ).                                                                            | Check switching output OUT1<br>for short-circuit or excessive<br>current; remove the fault. |
| C.Loc          |                    |                    | Parameter setting via<br>pushbuttons locked,<br>parameter setting via<br>parameter setting software<br>$(\rightarrow 9.1)$ | Wait for parameter setting via<br>parameter setting software<br>to end.                     |
| S.Loc          |                    |                    | Setting buttons locked via parameter software. Parameter change is rejected ( $\rightarrow$ 9.1).                          | Unlocking only possible via the parameter setting software.                                 |
| OL             |                    |                    | Process value too high.<br>(measuring range<br>exceeded)                                                                   | Check / reduce system<br>pressure / select unit with<br>corresponding measuring<br>range.   |
| UL             |                    |                    | Process value too low<br>(value below measuring<br>range).                                                                 | Check / increase system<br>pressure / select unit with<br>corresponding measuring<br>range. |
| Err<br>flashes |                    |                    | Internal fault                                                                                                    | <ul> <li>Contact the manufacturer</li> </ul>                                                |

\*) The output remains deactivated as long as the excessive current / short circuit continues

## 11 Technical data and scale drawing

#### **11.1 Setting ranges**

|                  |      | SP    |      | rP    |       | ٨Þ    |
|------------------|------|-------|------|-------|-------|-------|
|                  |      | min   | max  | min   | max   | ΔΓ    |
|                  | bar  | 4     | 600  | 2     | 598   | 2     |
| PN3160<br>PN3560 | psi  | 40    | 8700 | 20    | 8680  | 20    |
| 1 110000         | MPa  | 0.4   | 60   | 0.2   | 59.8  | 0.2   |
| DUGGEG           | bar  | 4     | 400  | 2     | 398   | 2     |
| PN3070<br>PN3570 | psi  | 40    | 5800 | 20    | 5780  | 20    |
| 1 110010         | MPa  | 0.4   | 40   | 0.2   | 39.8  | 0.2   |
| D10074           | bar  | 2     | 250  | 1     | 249   | 1     |
| PN3071<br>PN3571 | psi  | 40    | 3620 | 20    | 3600  | 20    |
|                  | MPa  | 0.2   | 25   | 0.1   | 24.9  | 0.1   |
| DNAAAA           | bar  | 1     | 100  | 0.5   | 99.5  | 0.5   |
| PN3092<br>PN3592 | psi  | 10    | 1450 | 5     | 1445  | 5     |
| 1 110002         | MPa  | 0.1   | 10   | 0.05  | 9.95  | 0.05  |
| BN0000           | bar  | 0.2   | 25   | 0.1   | 24.9  | 0.1   |
| PN3093<br>PN3593 | psi  | 4     | 362  | 2     | 360   | 2     |
|                  | MPa  | 0.02  | 2.5  | 0.01  | 2.49  | 0.01  |
| DN0004           | bar  | -0.9  | 10   | -0.95 | 9.95  | 0.05  |
| PN3094<br>PN3594 | psi  | -13.5 | 145  | -14   | 144.5 | 0.5   |
|                  | MPa  | -0.09 | 1    | 0.095 | 0.995 | 0.005 |
| BN0000           | bar  | 0.02  | 2.5  | 0.01  | 2.49  | 0.01  |
| PN3096<br>PN3596 | psi  | 0.4   | 36.2 | 0.2   | 36    | 0.2   |
|                  | kPa  | 2     | 250  | 1     | 249   | 1     |
|                  | mbar | 10    | 1000 | 5     | 995   | 5     |
| PN3097           | psi  | 0.1   | 14.5 | 0.05  | 14.45 | 0.05  |
| PN3597           | kPa  | 1     | 100  | 0.5   | 99.5  | 0.5   |
|                  | inHG | 0.2   | 29.5 | 0.1   | 29.4  | 0.1   |

 $\Delta P$  = step increment

UK

|        |      | SP    |     | rP    |       |      |
|--------|------|-------|-----|-------|-------|------|
|        |      | min   | max | min   | max   | ΔΓ   |
|        | mbar | -990  | 0   | -995  | -5    | 5    |
| PN3129 | psi  | -14.4 | 0   | -14.5 | -0.05 | 0.05 |
| PN3529 | kPa  | -99   | 0   | -99.5 | -0.5  | 0.5  |
|        | inHG | -29.3 | 0   | -29.4 | -0.1  | 0.1  |

 $\Delta P$  = step increment

ĩ

### **11.2 Further technical data**

Further technical data and scale drawing at:

www.ifm.com  $\rightarrow$  New search  $\rightarrow$  Enter article number.

### **12 Factory setting**

|           | Factory setting | User setting |   |
|-----------|-----------------|--------------|---|
| SP1 / FH1 | 25% MEW ***     |              |   |
| rP1 / FL1 | 23% MEW ***     |              |   |
| ou1       | Hno             |              |   |
| ou2       | I               |              |   |
| dS1       | 0.0             |              |   |
| dr1       | 0.0             |              | U |
| dAP       | 0.06            |              |   |
| dAA       | 0.10            |              |   |
| uni       | bAr / mbAr      |              |   |
| coLr      | rEd             |              |   |
| cFH       | MEW *           |              |   |
| cFL       | MAW **          |              |   |
| diS       | d2              |              |   |

\* = Final value of the measuring range (MEW)

\*\* = Intitial value of the measuring range (MAW)

\*\*\* = The indicated percentage of the final value of the measuring range (MEW) of the respective sensor (for PN3xx9 the percentage of the measuring span) is set.

More information at www.ifm.com